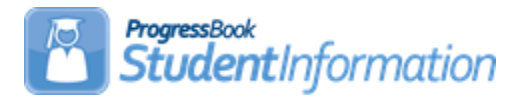

# **Student Profile Bulk Update Procedural Checklist**

| Date    | Section Number/Name                                | Change Description  |
|---------|----------------------------------------------------|---------------------|
|         |                                                    |                     |
|         |                                                    |                     |
| 4/20/22 | FN-Attributes-No Date tab<br>and FN-Graduate tab   | Updated screenshots |
| 3/30/21 | FS-Standing & FD-Attributes-<br>Effective Date tab | Updated screenshot  |
| 4/27/20 | Entire document                                    | Review and update   |
| 7/1/19  | Entire document                                    | Updates             |

# Change Log

# **Table of Contents**

| Select Ad Hoc tab                              | 3  |
|------------------------------------------------|----|
| Student Record tab                             | 4  |
| Annual Record tab                              | 5  |
| FS-Standing & FD-Attributes-Effective Date tab | 6  |
| FN-Attributes-No Date tab                      | 8  |
| FN-Graduate tab                                | 9  |
| Review Updates tab                             | 10 |

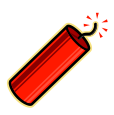

Before an update can be performed, navigate to the StudentInformation » My Account »Ad Hoc Memberships page to create an ad hoc membership group of students you wish to update.

If this option is not displayed on your Ad Hoc Updates menu, please contact your ITC support staff. Access may be restricted to this module. The update process takes you through a series of tabs for selecting the data elements to be updated.

Please see the *Student and Registration Guide* for detailed explanations on each student profile element.

#### Select Ad Hoc tab

**Navigation**: StudentInformation » Management » Ad-Hoc Updates » Student Profile Bulk Update

1. Select the ad hoc membership group for which you plan to make bulk updates.

2. Click on the **Public and Private** checkbox to expand the ad hoc membership groups available for updating to include both public and private ad hoc membership groups.

3. Click Next.

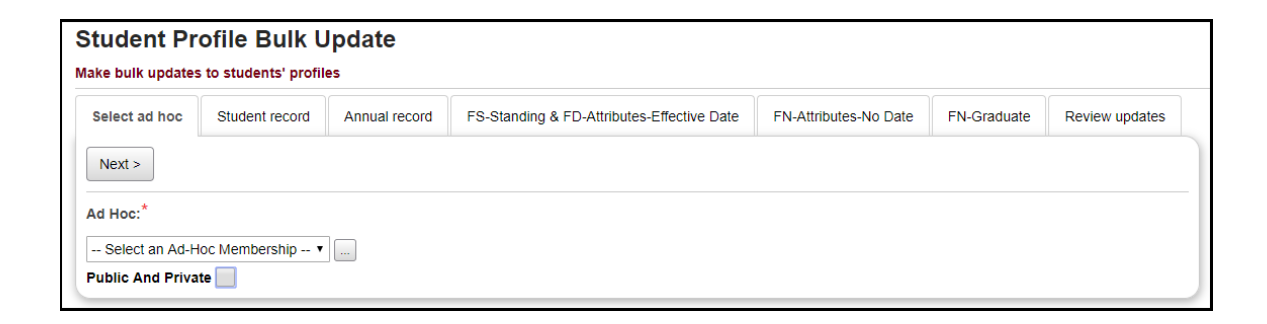

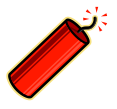

If you have not created an ad hoc membership group to use for your update, click on the ellipses to navigate to Ad Hoc Memberships page to select students for updating.

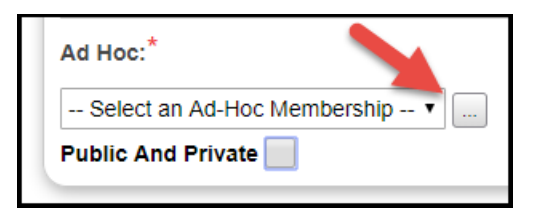

## **Student Record tab**

- 1. Make necessary changes to the Student Record fields.
- 2. Click Next.

| Student Profile Bulk Upd                      | ate                      |                                             |                              |                    |                |
|-----------------------------------------------|--------------------------|---------------------------------------------|------------------------------|--------------------|----------------|
| Make bulk updates to students' profiles       |                          |                                             |                              |                    |                |
| Selected ad hoc membership: test              | mbershin: 1              |                                             |                              |                    |                |
| Select ad hoc Student record Ar               | inual record FS-Sta      | anding & FD-Attributes-Effective Date       | FN-Attributes-No Date        | FN-Graduate        | Review updates |
| Select the checkbox next to the field(s)      | vou wish to edit.        |                                             |                              |                    |                |
| If a checkbox is selected and the value left  | blank, any existing valu | e(s) in the field(s) are cleared from stude | ent profiles unless they are | otherwise noted as | required.      |
|                                               |                          |                                             |                              |                    |                |
| < Back Next >                                 |                          |                                             |                              |                    |                |
| Citizenship:                                  |                          | Pri. Graduation                             | Rule:                        |                    |                |
| •                                             | l.                       |                                             | •                            |                    |                |
| Country of Origin:                            | 1                        | Alt. Graduation                             | Rule:                        |                    |                |
| <b>T</b>                                      | I                        | Duil dian Proven                            | T Too la                     |                    |                |
| Native Language:                              | I                        | Building Progre                             | ssion Track:                 |                    |                |
| Home Language:                                | 1                        | Birthdate Verifi                            | ad With:                     |                    |                |
| Tome Language.                                |                          |                                             | vu vvitin.                   |                    |                |
| Local Ethnic Category:                        |                          | Requires Paper                              | Copy of Report Card:         |                    |                |
| <b>T</b>                                      |                          |                                             | ••••                         |                    |                |
| Hispanic/Latino and Racial Group(s) car       | n only be bulk updated a | as a group, not individually                |                              |                    |                |
| The participation and reaction of oup (of our | Tonly be buik updated o  | is a group, not mainsaany.                  |                              |                    |                |
|                                               |                          |                                             |                              |                    |                |
| Ethnicity / Race:                             |                          |                                             |                              |                    |                |
| Hispanic/Latino:                              |                          |                                             |                              |                    |                |
| •                                             | 1                        |                                             |                              |                    |                |
|                                               |                          |                                             |                              |                    |                |
| Racial Group(s):                              |                          |                                             |                              |                    |                |
| A-Asian B-Black or African An                 | nerican I-Americar       | n Indian or Alaska Native P-Native          | e Hawaiian or Other Pacifi   | ic Islander W-     | White          |
| Attendance Calendar:                          |                          | Admission Hist                              | ory Effective Start Date:    |                    |                |
| ▼                                             |                          |                                             |                              |                    |                |
|                                               |                          |                                             |                              |                    |                |

**Clearing Fields** - If you wish to clear any field(s) for the selected ad hoc membership group, you will need to check the checkbox next to that field(s). A checkbox with no values in the dropdown will clear values for that field for the selected students.

|              | Citizenship:                 |                                          |
|--------------|------------------------------|------------------------------------------|
| For example: | ▼                            | will clear out the Citizenship field for |
| 4            | has a second such in success |                                          |

the selected ad hoc membership group.

## **Annual Record tab**

- 1. Make necessary changes to the Annual Record fields.
- 2. Click Next.

| mber of studer                                                                                   | nts in selected ad he                                                                                    | oc membership: 1                                  |                             |                                   |                                |                    |                |
|--------------------------------------------------------------------------------------------------|----------------------------------------------------------------------------------------------------|---------------------------------------------------|-----------------------------|-----------------------------------|--------------------------------|--------------------|----------------|
| elect ad hoc                                                                                     | Student record                                                                                           | Annual record                                     | FS-Standing &               | FD-Attributes-Effective Date      | FN-Attributes-No Date          | FN-Graduate        | Review updates |
| Select the oh<br>a checkbox is<br>aduation Year<br>ade Next Year<br>cecial Ed:<br>cheduling Pric | eckbox next to the file<br>selected and the value<br>t  t  r:  r:  v  v  v  v  v  v  v  v  v  v  v  v  v | eld(s) you wish to edi<br>ue left blank, any exis | t.<br>ating value(s) in the | e field(s) are cleared from stude | ent profiles unless they are o | otherwise noted as | required.      |
| clude in Hono                                                                                    | r Roll:                                                                                                  |                                                   |                             | New School:                       |                                |                    |                |
| clude in Ranki                                                                                   | ng:                                                                                                    |                                                   |                             | Counselor:                        |                                |                    |                |
| Flags:<br>1: 2:<br>istance studer<br>Countwer                                                    | 3:<br>It was transported f<br>ek Transport;<br>day Tuesday                                               | 4: 5:<br>from residence to si<br>ation Days:      | chool building:             | ay                                |                                |                    |                |

# FS-Standing & FD-Attributes-Effective Date tab

1. Make necessary changes to the FS-Standing & FD-Attributes-Effective Date fields.

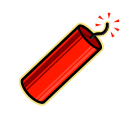

These fields are only available during the current school term and only to those administrators with access.

2. Click Next.

|                                    | files                    |                             |                                                  |                                |                     |                |
|------------------------------------|--------------------------|-----------------------------|--------------------------------------------------|--------------------------------|---------------------|----------------|
| ected ad hoc membership: test      | has memberahin. 4        |                             |                                                  |                                |                     |                |
| inder of students in selected ad   | Annual record            | EC Standing 9 ED A          | ttributos Effectivo Data                         | EN Attributes No Data          | ENL Oraduate        | Deview undate  |
| Student record                     | Annual record            | FS-Standing & FD-A          | ttributes-Effective Date                         | FN-Attributes-No Date          | FIN-Graduate        | Review updates |
| Select the checkbox next to the    | field(s) you wish to ed  | lit.                        |                                                  |                                |                     |                |
| f a checkbox is selected and the v | alue left blank, any exi | sting value(s) in the field | I(s) are cleared from studer                     | nt profiles unless they are ot | herwise noted as re | equired.       |
|                                    |                          |                             |                                                  |                                |                     |                |
| < Back Next >                      |                          |                             |                                                  |                                |                     |                |
| *                                  |                          |                             |                                                  |                                |                     |                |
| fective Start Date:" 3/30/2021     |                          |                             |                                                  |                                |                     |                |
| FS - Student Standing              | 9                        |                             |                                                  |                                |                     |                |
| Satellite Student:                 | -                        |                             |                                                  |                                |                     |                |
| - (If Satellite Student is the     | only option chosen th    | en only existing FS reco    | ords will be updated)                            |                                |                     |                |
| Admission Reason:                  |                          |                             |                                                  |                                |                     |                |
|                                    |                          | ~                           |                                                  |                                |                     |                |
| Admitted From IRN:                 |                          |                             |                                                  |                                |                     |                |
|                                    | Q                        |                             |                                                  |                                |                     |                |
| EMIS Situation:                    |                          |                             |                                                  |                                |                     |                |
|                                    |                          |                             | ✓ …                                              |                                |                     |                |
| Withdrawn To IRN:                  |                          |                             |                                                  |                                |                     |                |
|                                    | Q                        |                             |                                                  |                                |                     |                |
|                                    |                          |                             |                                                  |                                |                     |                |
| District Relationship:             |                          |                             | District of Residence:                           |                                |                     |                |
|                                    |                          | ~                           |                                                  | Q                              |                     |                |
| How Received:                      |                          |                             | How Received IRN:                                |                                |                     |                |
|                                    |                          | ~                           | -                                                | Q                              |                     |                |
| Percent of Time:                   |                          |                             | Tuition Type:                                    |                                |                     |                |
|                                    |                          |                             |                                                  |                                |                     | ~              |
| Attending Building IRN:            |                          |                             | Assigned Building IRN:                           |                                |                     |                |
|                                    | ~                        |                             |                                                  | ~                              |                     |                |
|                                    |                          |                             |                                                  |                                |                     |                |
| County of Residence:               |                          |                             |                                                  |                                |                     |                |
| County of Residence:               |                          |                             |                                                  |                                |                     |                |
| County of Residence:               |                          |                             |                                                  |                                |                     |                |
| County of Residence:               |                          |                             | Sent To 2                                        |                                |                     |                |
| County of Residence:               |                          |                             | Reason:                                          |                                |                     |                |
| County of Residence:               |                          | ~                           | Reason:                                          |                                |                     | ~              |
| County of Residence:               |                          | ~                           | Reason:                                          |                                |                     | ~              |
| County of Residence:               | 0                        | ~                           | Reason:                                          | 0                              |                     | ~              |
| County of Residence:               | Q                        | ~                           | Sent To 2<br>Reason:<br>IRN:<br>Percent of Time: | Q                              | L.                  | ~              |

| FD - Attributes - Effective Date |
|----------------------------------|
| EMIS Grade Level:                |
|                                  |
| State Equivalent Grade:          |
| <b>□</b>                         |
| Disability Condition:            |
|                                  |
| Section 504 Plan:                |
|                                  |
| Disadvantagement:                |
|                                  |
| Free/Reduced Lunch Status:       |
|                                  |
| English Learner:                 |
|                                  |
| Immigrant Status:                |
|                                  |
| Attendance Pattern:              |
|                                  |
| Preschool Poverty Level:         |
|                                  |
| Reporting Calendar:              |
|                                  |
|                                  |

## **FN-Attributes-No Date tab**

1. Make necessary changes to the FN-Attributes-No Date fields.

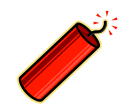

These fields are only available during the current school term and only to those administrators with access.

#### 2. Click Next.

| Student Pr                                                                                                  | ofile Bulk U                                                                  | Jpdate                                        |                                                                        |                                 |                     |                |  |  |
|----------------------------------------------------------------------------------------------------|-------------------------------------------------------------------------------|-----------------------------------------------|------------------------------------------------------------------------|---------------------------------|---------------------|----------------|--|--|
| Make bulk update                                                                                            | Make bulk updates to students' profiles                                       |                                               |                                                                        |                                 |                     |                |  |  |
| Beleoised ad hoo membership: issi for dooumentation<br>Number of students in selecited ad hoo membership: 1 |                                                                               |                                               |                                                                        |                                 |                     |                |  |  |
| Select ad hoc                                                                                               | Student record                                                                | Annual record                                 | FS-Standing & FD-Attributes-Effective Date                             | FN-Attributes-No Date           | FN-Graduate         | Review updates |  |  |
| Select the ch<br>If a checkbox is                                                                           | eckbox next to the fi<br>selected and the val                                 | eld(s) you wish to e<br>ue left blank, any ex | dit.<br>dit.<br>disting value(s) in the field(s) are cleared from stud | ent profiles unless they are of | herwise noted as re | equired.       |  |  |
| < Back New                                                                                                  | d >                                                                           |                                               |                                                                        |                                 |                     |                |  |  |
| Grade Next Year                                                                                             | :                                                                             |                                               |                                                                        |                                 |                     |                |  |  |
|                                                                                                    |                                                                               |                                               | ~                                                                      |                                 |                     |                |  |  |
| Hetained statuc                                                                                             |                                                                               |                                               |                                                                        |                                 |                     |                |  |  |
| Fiscal Year Begi                                                                                            | an Oth:                                                                       |                                               |                                                                        |                                 | ~                   |                |  |  |
| CTE Drog                                                                                                    | 50.00                                                                         |                                               |                                                                        |                                 | -                   |                |  |  |
| CTE Program                                                                                                 | Area:                                                                         | 0                                             | TE Program of Concentration:                                           |                                 |                     |                |  |  |
|                                                                                                    |                                                                               | <b>v</b> 1                                    | * - Student is not a concentrator in any CTE Progr                     | am 🗙                            |                     |                |  |  |
| Tash Bran Camp                                                                                              | lafar                                                                         |                                               |                                                                        |                                 |                     |                |  |  |
| Accountability II                                                                                           | RN:<br>Ing IRN Next Year:                                                     | ~                                             |                                                                        |                                 |                     |                |  |  |
| Previous Year D                                                                                             | Istriot IRN:                                                                  |                                               | Q                                                                      |                                 |                     |                |  |  |
| Third Gra<br>Math Disgnost<br>Reading Disgn<br>Writing Disgn                                                | de Reading C<br>tio Result Code:<br>nostio Result Code:<br>ostio Result Code: | Guarantee                                     |                                                                        |                                 |                     |                |  |  |

## **FN-Graduate tab**

1. Make necessary changes to the FN-Graduate fields.

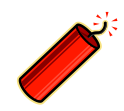

These fields are only available during the current school term and only to those administrators with access.

#### 2. Click Next.

| Student P                                                             | rofile Bulk L                                                                 | Jpdate                                                             |                                                                         |                               |                    |                |  |  |  |
|-----------------------------------------------------------------------|-------------------------------------------------------------------------------|--------------------------------------------------------------------|-------------------------------------------------------------------------|-------------------------------|--------------------|----------------|--|--|--|
| Make bulk update                                                      | Make bulk updates to students' profiles                                       |                                                                    |                                                                         |                               |                    |                |  |  |  |
| Selected ad hoc r<br>Number of studer                                 | nembership: test fo<br>nts in selected ad ho                                  | r documentation<br>oc membership: 1                                |                                                                         |                               |                    |                |  |  |  |
| Select ad hoc                                                         | Student record                                                                | Annual record                                                      | FS-Standing & FD-Attributes-Effective Date                              | FN-Attributes-No Date         | FN-Graduate        | Review updates |  |  |  |
| Select the ct<br>If a checkbox is<br><br><br><br><br><br>CORE Economi | neckbox next to the fi<br>selected and the val<br>t ><br>cs and Financial Lit | eld(s) you wish to e<br>ue left blank, any ex<br>veracy Requiremen | dit.<br>isting value(s) in the field(s) are cleared from stud<br>t Met: | dent profiles unless they are | otherwise noted as | required.      |  |  |  |
| CORE Fine Arts                                                        | Requirement Met:                                                              |                                                                    | <ul><li>▼</li></ul>                                                     |                               |                    |                |  |  |  |
| CORE Graduation                                                       | on Requirement Exe<br>Physical Education                                      | emption:<br>Graduation Requi                                       | rement:                                                                 |                               |                    |                |  |  |  |
| Graduation Date                                                       | e:                                                                            |                                                                    |                                                                         |                               |                    |                |  |  |  |
| OGT Graduation                                                        | Alternative:                                                                  |                                                                    | ~                                                                       |                               |                    |                |  |  |  |
| Military Compac                                                       | t Graduation Altern                                                           | ✓ ative:                                                           | ~                                                                       |                               |                    |                |  |  |  |

# **Review Updates tab**

1. Review the updates screen and do one of the following:

a. Save the changes via the Submit button. OR

b. Edit your selections by selecting **Back** to return to any of the previous tab screens.

| Student Pro                               | file Bulk I                        | Update                 |                                            |                       |             |                |
|-------------------------------------------|------------------------------------|------------------------|--------------------------------------------|-----------------------|-------------|----------------|
| Make bulk updates t                       | o students' profi                  | iles                   |                                            |                       |             |                |
| Selected ad hoc men<br>Number of students | mbership: test<br>in selected ad h | oc membership: 1       |                                            |                       |             |                |
| Select ad hoc                             | Student record                     | Annual record          | FS-Standing & FD-Attributes-Effective Date | FN-Attributes-No Date | FN-Graduate | Review updates |
| Please review a     Profile Item          | II of the profile se               | lections before finali | zing.                                      |                       |             |                |
| Citizenship:                              | Clear Values                       |                        |                                            |                       |             |                |
| Graduation Year:                          | 2022                               |                        |                                            |                       |             |                |
| Submit                                    |                                    |                        |                                            |                       |             |                |

Once the profile changes are saved successfully, you will receive the following message.

Student Profile Bulk Update was completed successfully.